# PANDUAN E-MAIL DASAR

# PANDUAN E-MAIL DASAR

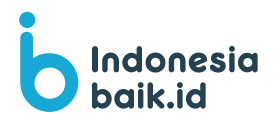

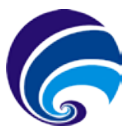

DIREKTORAT JENDERAL INFORMASI DAN KOMUNIKASI PUBLIK KEMENTERIAN KOMUNIKASI DAN INFORMATIKA

## PANDUAN EMAIL DASAR

Cetakan: Pertama ISBN: 978-623-90784-8-5 (PDF)

Penyusun Tim Indonesiabaik.id

Pengarah Prof. Dr. Widodo Muktiyo

Pemimpin Redaksi Sumiati

Wakil Pemimpin Redaksi Dimas Aditya Nugraha

Redaktur Pelaksana Andrean W Finaka

Editor Edy Pang

#### Tim Redaksi & Kontributor

Siap Bangun Negara Yuli Nurhanisah Titania Nurrahim Ali Ridho Rokayah Lestari April Lokita Sulasmi Muhammad Rifqi

#### Desain & Ilustrasi

Ananda Syaifullah Chyntia Devina M. Ishaq Dwi Putra Oktanti Putri Hapsari

#### Alamat Redaksi

Direktorat Pengelolaan Media Direktorat Jenderal Informasi dan Komunikasi Publik Kementerian Komunikasi dan Informatika JI. Merdeka Barat No.9 Jakarta Pusat 10110 Telepon (021) 384 4309

#### Penerbit

Direktorat Jenderal Informasi dan Komunikasi Publik Kementerian Komunikasi dan Informatika JI. Merdeka Barat No.9 Jakarta Pusat 10110 Telepon (021) 384 4309

## PENGANTAR REDAKSI

Assalammualaikum Warahmatullahi Wabarakatuh, Salam sejahtera bagi kita semua

Puji syukur kita panjatkan ke hadirat Tuhan YME, atas berkat dan rahmat-Nya booklet dengan judul **"Panduan E-mail Dasar"** dapat diselesaikan tepat waktu. Bagian ketiga dari seri booklet *E-Safety* ini mengetengahkan kelanjutan dari betapa masifnya penggunaan internet di dunia yang mempengaruhi berbagai lini di era digitalisasi yang dinamakan masyarakat informasi.

Surat elektronik atau *E-mail* merupakan media penting di era internet untuk efektivitas bertukar informasi dengan cepat. Tercatat hingga 2018, pengguna aktif e-mail di seluruh dunia sudah mencapai lebih dari 2,1 miliar.

Sayangnya, walau relatif sudah banyak yang menggunakan e-mail, masih banyak orang yang mungkin belum memahami cara membuat e-mail hingga menggunakan e-mail secara profesional.

Kami pun berbagi informasi mengenai anjuran penggunaan dan kiat amannya. Semoga informasi yang disampaikan dapat diterima dengan baik oleh publik dan pembaca setia indonesiabaik.id. Saran dan kritik membangun sebagai umpan balik sangat kami harapkan untuk pembuatan konten yang lebih baik kedepannya. Terima kasih.

Terima kasih. Wassalamualaikum Warahmatullahi Wabarakatuh,

## **PENGANTAR DIRJEN IKP**

Assalammualaikum Warahmatullahi Wabarakatuh, Salam sejahtera bagi kita semua

Puji syukur kita panjatkan ke hadirat Tuhan YME, atas berkat dan rahmat-Nya booklet dengan judul **"Panduan E-mail Dasar"** dapat diterbitkan.

E-mail merupakan media penting di internet pada saat ini dan sangat efektif untuk bertukar informasi dengan cepat. Electronic mail atau Email adalah sarana surat elektronik yang memungkinkan pengguna internet saling berkomunikasi dengan mengirim pesan. Pengguna aktif *e-mail* (surat elektronik) di seluruh dunia pada 2018 sudah mencapai lebih dari 2,1 miliar.

Artinya 1 dari 5 orang penduduk Bumi pada 2018 (populasi lebih dari 7,5 miliar) telah menggunakan *e-mail.* 

Walau relatif sudah banyak yang menggunakan e-mail, masih banyak orang yang mungkin belum memahami cara membuat *e-mail* hingga menggunakan e-mail secara professional. Semua itu dirangkum dalam booklet infografis ini. Terakhir, semoga informasi yang disampaikan dapat diterima dengan baik oleh para pembaca.

Terima kasih. Wassalamualaikum Warahmatullahi Wabarakatuh,

Jakarta, Oktober 2019 Dirjen Informasi dan Komunikasi Publik

## DAFTAR ISI

| ISBN dan info buku                                | ii  |
|---------------------------------------------------|-----|
| Pengantar Plt Dirjen IKP Kominfo                  | iii |
| Pengantar Redaksi                                 | iv  |
| Daftar Isi                                        | v   |
|                                                   |     |
| Mengenal Email, Surat Elektronik Menjangkau Dunia | 2   |
| Apa Saja Bagian-Bagian Email?                     | 4   |
| Penyedia E-Email Gratis Bisnis Bisa, Santai Bisa  | 6   |
| Etika Menggunakan E-Mail Secara Profesional       | 8   |
| Membuat Akun Email dengan Gmail                   | 10  |

| Sumber                                                | 26 |
|-------------------------------------------------------|----|
| Fitur E-Mail yang Harus Dimiliki untuk Memulai Bisnis | 24 |
| Cara Aman Jaga Akun E-Mail                            | 22 |
| Merespon Email dengan Smart Reply                     | 20 |
| Langkah Menambah, Menyembunyikan, dan Mengirim Email  | 18 |
| Menulis dan Mengirim Pesan dengan Email               | 16 |
| Membuat Akun Email dengan Yahoo Mail                  | 14 |
| Membuat Akun Email dengan Outlook                     | 12 |

## MENGENAL EMAIL

## Surat Elektronik Menjangkau Dunia

Electronic mail atau Email adalah sarana surat elektronik yang memungkinkan pengguna internet saling berkomunikasi dengan mengirim pesan

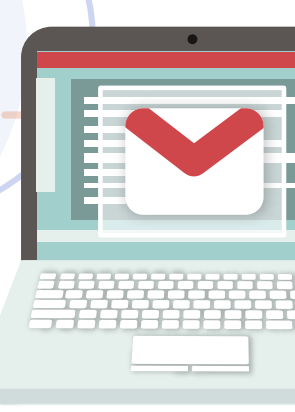

## Perbedaan Email dan Surat Biasa

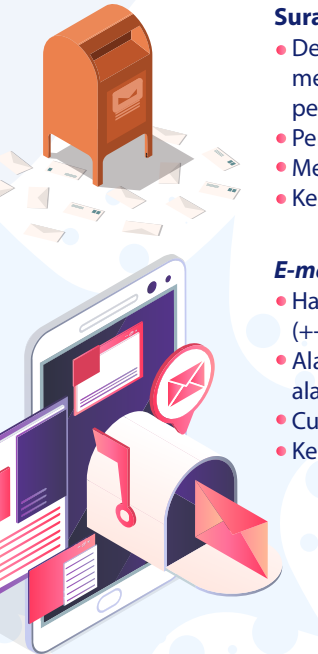

## Surat Biasa (Berperangko)

- Dengan surat biasa umumnya pengirim perlu membayar per pengiriman (dengan membeli perangko).
- Pengalamatan Rumah / Kantor
- Membutuhkan waktu lama
- Keamanan Surat kurang terjamin

## E-mail

- Hanya membutuhkan waktu yang sangat singkat (+-1 menit)
- Alamat Email (alamat email bukanlah seperti alamat rumah)
- Cukup dengan adanya jaringan internet
- Keamanan data / surat terjamin.

Tips Praktis di Dunia Sibe

## Sejarah Email

Pada tahun 1968, jaringan ARPANET (sejenis internet di zaman sekarang) mulai tumbuh dan berkembang

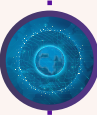

Tahun 1971, seorang insinyur bernama Ray Tomlinson ditugaskan dalam proyek yang disebut SNDMSG

SNDMSG adalah sebuah program yang mampu membuat orang, yang memiliki mesin yang sama, saling berkirim pesan

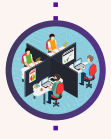

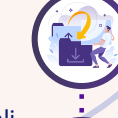

SNDMSG menggunakan file protocol bernama CYPNET sehingga SNDMSG bisa mengirim pesan ke komputer lain yang berada di jaringan ARPAnet

Pesan e-mail yang pertama kali dikirim Ray, dan merupakan e-mail yang pertama di dunia adalah "OWERTYUIOP"

Pada tahun 1972, Ray mengenalkan icon'@' sebagai identitas e-mail untuk memisah user id dan domain sebuah alamat e-mail

## Apa Saja Bagian-Bagian Email?

*E-mail* merupakan media penting di internet pada saat ini dan sangat efektif untuk bertukar informasi dengan cepat

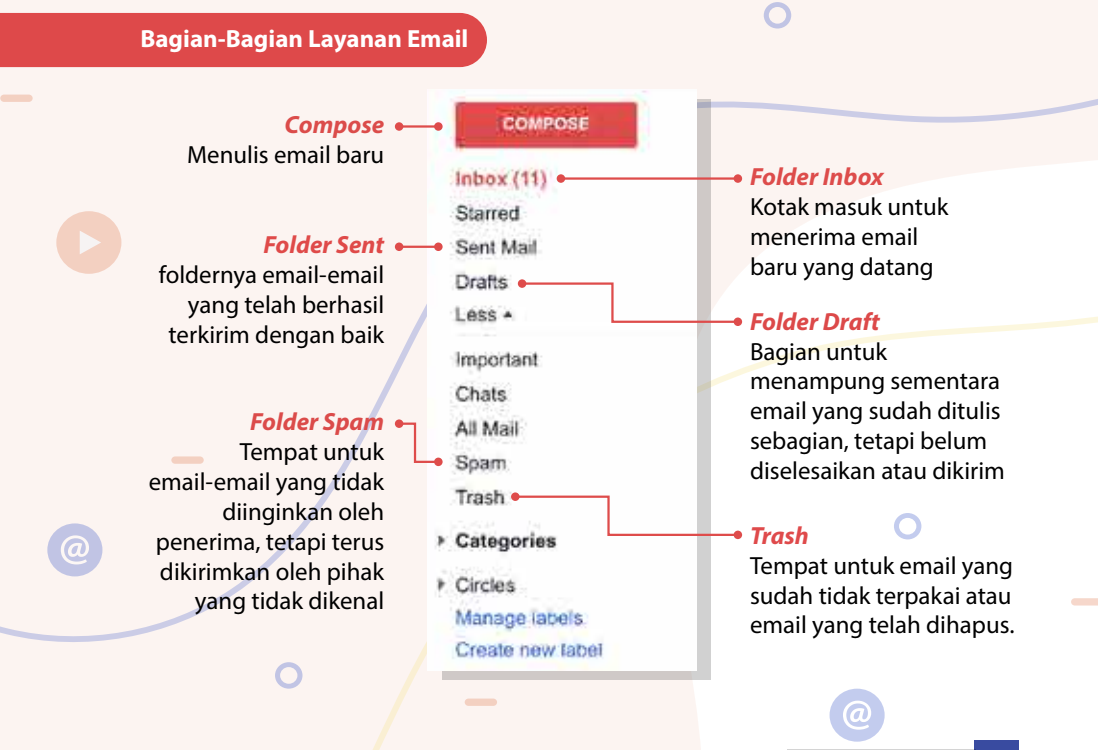

## **Bagian-Bagian Pesan Email**

## To Field •

Bagian yang berisi alamat email seseorang atau perusahaan yang ingin dituju (alamat pengiriman)

## Cc Field

Kependekan dari "Carbon Copy". Bagian ini berfungsi untuk mengirimkan salinan dari pesan yang Anda kirim ke orang lain

## **Bcc Field**

Kependekan dari *"Blind Carbon Copy"*. Bagian ini memiliki fungsi yang sama dengan CC

## Subject Field

Bagian menyatakan topik dari email yang ditulis. Sehingga penerima mengetahui topik yang dibicarakan

## Message body

Bagian untuk menulis isi dari email

### Signature

Bagian yang berisi informasi tambahan, seperti alamat perusahaan, email, nomor telepon dan lain-lain

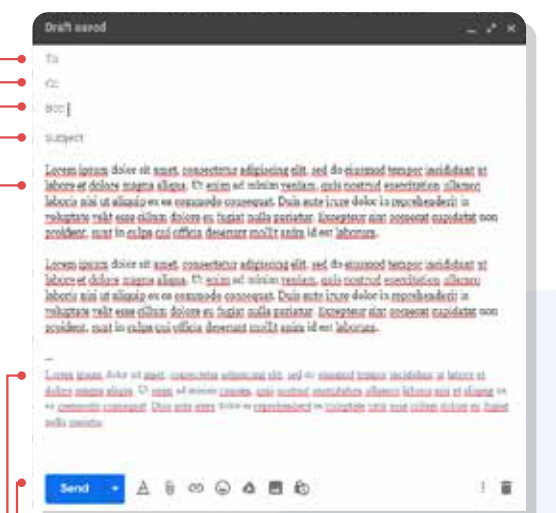

#### Attachments

Melampirkan file dari komputer bersama dengan email yang ingin dikirimkan

ips Praktis di Dunia Siber

# Penyedia E-Mail Gratis Bisnis Bisa, Santai Bisa

## **r - •** Tahukah SohIB?

- Pengguna aktif e-mail (surat elektronik) di seluruh dunia
- pada 2018 sudah mencapai lebih dari 2,1 miliar!

## – –• Artinya

1 dari 5 orang penduduk Bumi pada 2018 (populasi lebih dari 7,5 miliar) telah menggunakan e-mail lho!

\*

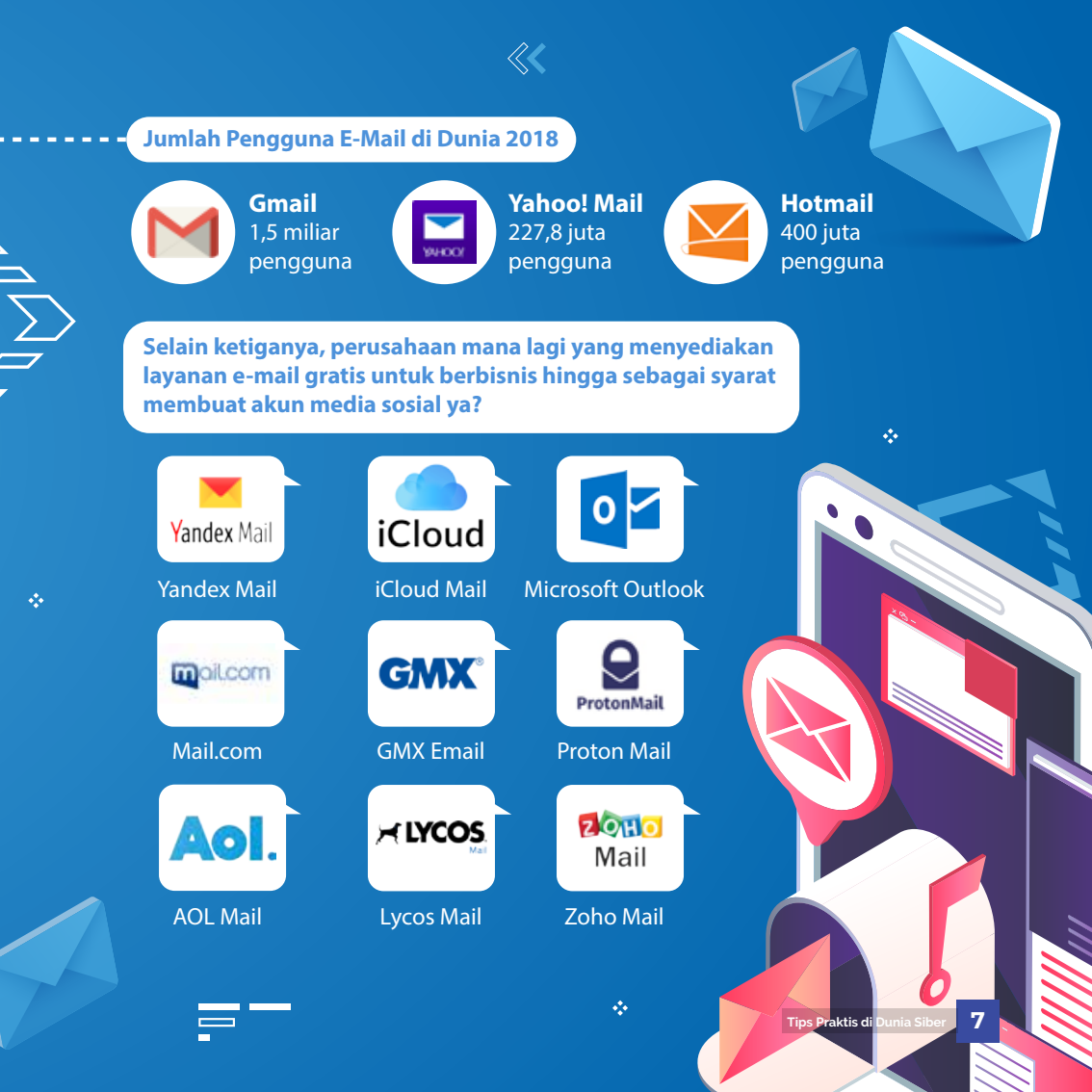

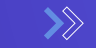

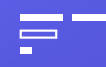

## ETIKA MENGGUNAKAN E-MAIL SECARA PROFESIONAL <------</p>

## ➤ Tahukah SohIB?

 $\langle\!\langle$ 

Penelitian International Data Corporation (IDC, 2017) menyebutkan bahwa para pekerja menghabiskan 28% dari waktu kerja mereka untuk mengecek, membaca, dan merespon email!

Walau relatif sudah banyak yang menggunakan e-mail, masih banyak orang yang mungkin belum memahami etika menggunakan e-mail secara profesional. Apa saja ya?

> Pergunakan blind courtesy copy (bcc) dan courtesy copy (cc) dengan tepat
>  Pergunakan BCC saat mengirimkan ke suatu daftar distribusi yang besar.
>  Penggunaan CC yang berlebihan akan memenuhi inbox setiap penerima.
>  Berikan salinan hanya kepada orang yang secara langsung terlibat

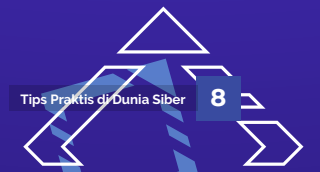

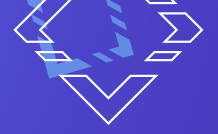

## • Harus sopan

Pesan *email* mencerminkan diri dan perusahaan/lembaga, jadi aturan tradisional dalam hal ejaan, tata bahasa maupun tanda baca tetaplah berlaku

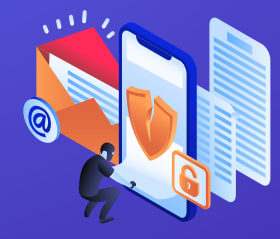

- Jangan mengirim pesan berantai, peringatan virus atau email sampah
- Ingat jika *email* kurang terjaga privasinya
- Jangan gunakan *email* sebagai alasan untuk menghindari kontak personal

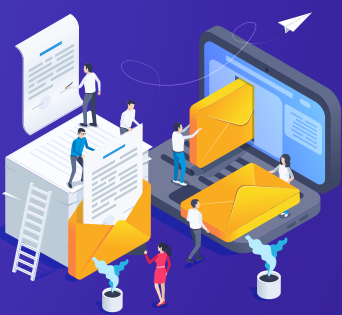

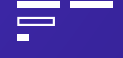

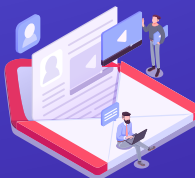

 Jangan mengirim *email* dengan lampiran (*attachment*) yang terlalu besar (lebih dari 512 kb)

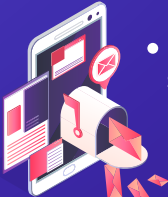

 Lakukan pengiriman secara sekaligus ke sekelompok penerima (grup email) hanya pada saat tertentu

- Tulis pesan secara singkat, langsung pada inti permasalahan
- Gunakan baris Subject untuk menunjukkan isi dan maksud
- Gunakan tanda tangan (signature) yang mencantumkan informasi kontak
- Ingat bahwa nada bicara anda tidak terdengar di email
- Pergunakan huruf besar pada awal kalimat saja
- Buatlah ringkasan untuk diskusi yang panjang

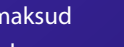

M

Membuat Akun Email dengan Gmail

## Cara Membuat / Daftar Gmail (Google Mail)

Gmail.com adalah layanan email gratis. Selain bisa buat akun Gmail dengan gratis, pengguna juga bisa membuat akun Google+ dengan mudah bila sudah memiliki akun Gmail

| 1. | Langkah pert                   | tama membuat akun Gma                                 | ail And   | da kunjungi situs <mark>Google Mail</mark>                                    |
|----|--------------------------------|-------------------------------------------------------|-----------|-------------------------------------------------------------------------------|
| 2. | Klik tombol "<br>kanan atas ha | <mark>Create an account</mark> " atau<br>alaman Gmail | "Buat     | akun" yang ada di sebelah                                                     |
| 3. | Isilah kolom-<br>bawah ini:    | kolom yang ada pada hal                               | aman      | pendaftaran dengan data di                                                    |
| a. | First name                     | Last name                                             | <b>a.</b> | <b>Nama:</b> isi dengan nama lengkap<br>Anda, nama depan dan nama<br>belakang |
| b. | Usemame                        | @gmail.com                                            | b.        | <b>Pilih nama pengguna Anda:</b> isi<br>dengan alamat email yang Anda         |

|                          | Last na                     | ave        |
|--------------------------|-----------------------------|------------|
| Username                 |                             | @gmail.com |
| You can use letters, nur | nbers & periods             |            |
| Pasaword                 | Confirm                     | d. 🕸       |
| Use 8 or more characte   | rs with a mix of letters, r | umbers &   |
| aprinate                 |                             |            |

Buat sandi: isi dengan sandi yang tidak mudah ditebak, tapi mudah Anda ingat (Baca tips membuat password yang kuat)

romeodicaprio88@gmail.com)

inginkan (misalnya:

d. Konfirmasi sandi Anda: ulangi memasukkan sandi Anda sebelumnya

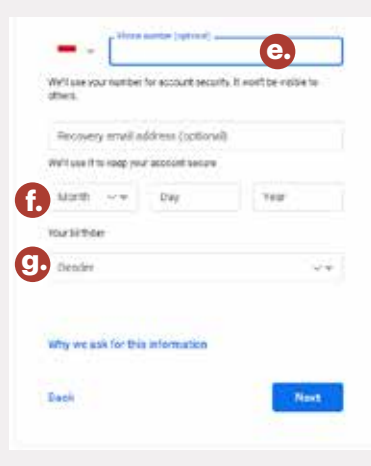

- e. Ponsel: isi dengan nomor HP Anda untuk keamanan
- f. Tanggal lahir: isi dengan tahun, bulan, dan tanggal kelahiran Anda
- Gender: pilih yang sesuai dengan jenis kelamin Anda

Klik tombol "Langkah berikutnya" atau "Next"

#### Google

Privacy and Terms

#### **Combining data**

the elde combox this data smoot our environs and across you drives for theme purposes. You example, depending on your account settings, will show you arts based on information about your relevants, which we can data from this you our of down the viron. Would de in our data from this one of parts to battle spell committee revealer. But we use a secure all of our invites.

#### You're in caebrol

beginning on your account writings, some of this data may be associated with your Usege Account and writing the associated with your Usege Account and writing "New these we callest and use this data now to initiating "New Observe Twins, you can always adjust your controls, later or allothaw your count of the fatters by winting the Account threadocust google come.

MODE OF TICHES

#### andre of fights of

Circle

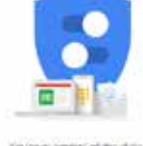

You're in cartina of the data we benu o'n word & tankca h. Setelah itu klik Langkah berikutnya. Nantinya, akan melihat Pop up yang berisi informasi menganai Privacy dan Persyaratan. Scroll informasi tersebut hingga ke bawah, lalu klik tombol "SAYA SETUJU" atau "I agree"

> Sampai di sini proses daftar Gmail yang dilakukan sudah selesai. Silahkan masuk ke halaman email dan mempelajari akun Gmail

Membuat Akun Email dengan Outlook

## **Cara Membuat Email di Outlook**

Layanan email gratis Outlook ini disediakan oleh Microsoft.com. Memang tidak sepopuler Gmail dan Yahoo mail, tapi layanan ini sangat banyak digunakan orang. Berikut ini langkah-langkah cara membuat email Outlook:

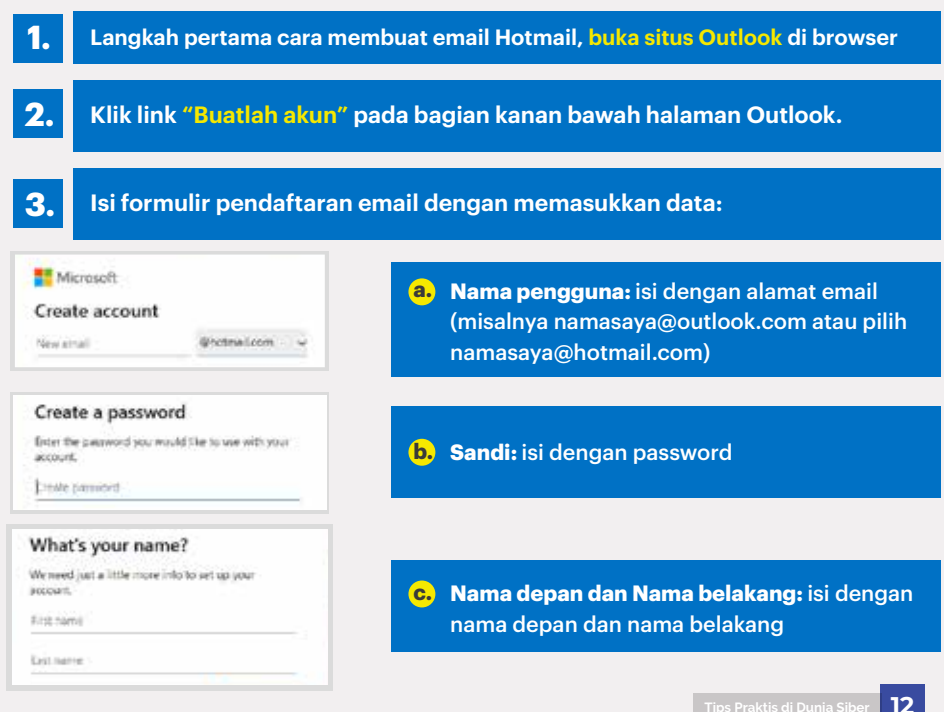

| We need just<br>account. | t a little more in | rfa-to set up your |   |
|--------------------------|--------------------|--------------------|---|
| Country/rep<br>Indonesia | ion                |                    | 2 |
| Britidate<br>Month       | - Dey              | - Year             | 8 |

Before proceeding, we need to make sure a real

New

Audo

1 T 4

Next

Create account

perion is creating this account.

Enter the characters you see Rd/N4O4d6s

## d. Kode negara: pilih Indonesia

E. Tanggal lahir: isi dengan tanggal, bulan, dan tahun kelahiran

e. Masukkan karakter yang Anda lihat: isi dengan kode captcha yang ada di sana (bisa Anda ganti dengan kode baru dengan klik tombol "Baru")

4.

Setelah melakukan pengaturan awal, langkah terakhir adalah masuk ke halaman kerja akun email di Hotmail dengan meng-klik tombol "Mari kita mulai"

| 2 and          | a particular in the second |                                                                                                    |  |
|----------------|----------------------------|----------------------------------------------------------------------------------------------------|--|
|                | deleteration, and          |                                                                                                    |  |
|                | O o allest when the        |                                                                                                    |  |
| * ***          | 0                          |                                                                                                    |  |
|                |                            |                                                                                                    |  |
| and the second | of Addresses               |                                                                                                    |  |
| S. 14100       | Q Assessor                 |                                                                                                    |  |
| 1.000          | Contractory and the second |                                                                                                    |  |
| in animal .    | d' tantone                 |                                                                                                    |  |
| 9 mm           | N. horizona                | -                                                                                                    |  |
| A 144          | II was a second            | Diam'r                                                                                                    |  |
| -              | 4 (mass 1 + 0.0)           |                                                                                                    |  |
| 1.00           |                            | The second second second second second second second second second second second second second second second se |  |
| 10,000         |                            |                                                                                                    |  |
| 1.000          |                            |                                                                                                    |  |
| -              |                            |                                                                                                    |  |
|                |                            |                                                                                                    |  |
|                |                            |                                                                                                    |  |
| * 372.57       |                            |                                                                                                    |  |

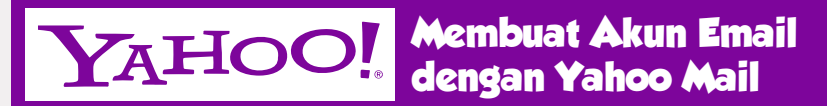

## Cara Membuat Email di Yahoo Mail

Layanan email gratis dari Yahoo mail daftar baru sangat banyak digunakan orang. Berikut ini adalah langkah-langkah membuat email di Yahoo:

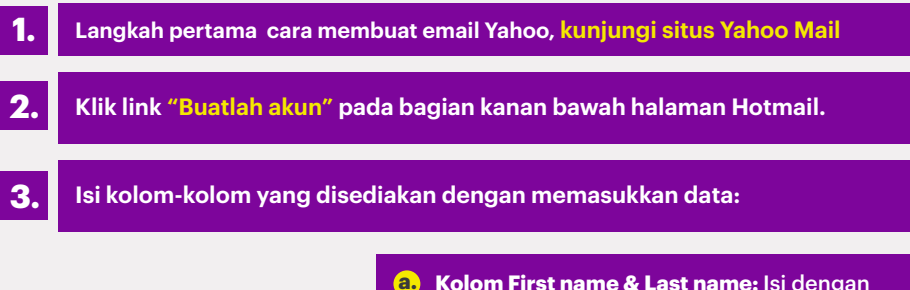

| Bust at        | imat email Yahoo |
|----------------|------------------|
| a.             | Nama bolokang    |
| b. amost amost | Pauline real     |

- Kolom First name & Last name: Isi dengan nama depan dan nama belakang
- b. Kolom Email address: Isi dengan nama pengguna yang juga sekaligus menjadi alamat email
- Password: Masukkan password (pilih password yang mudah diingat dan cukup kuat)
- d. Mobile phone number: masukkan nomor ponsel yang masih aktif

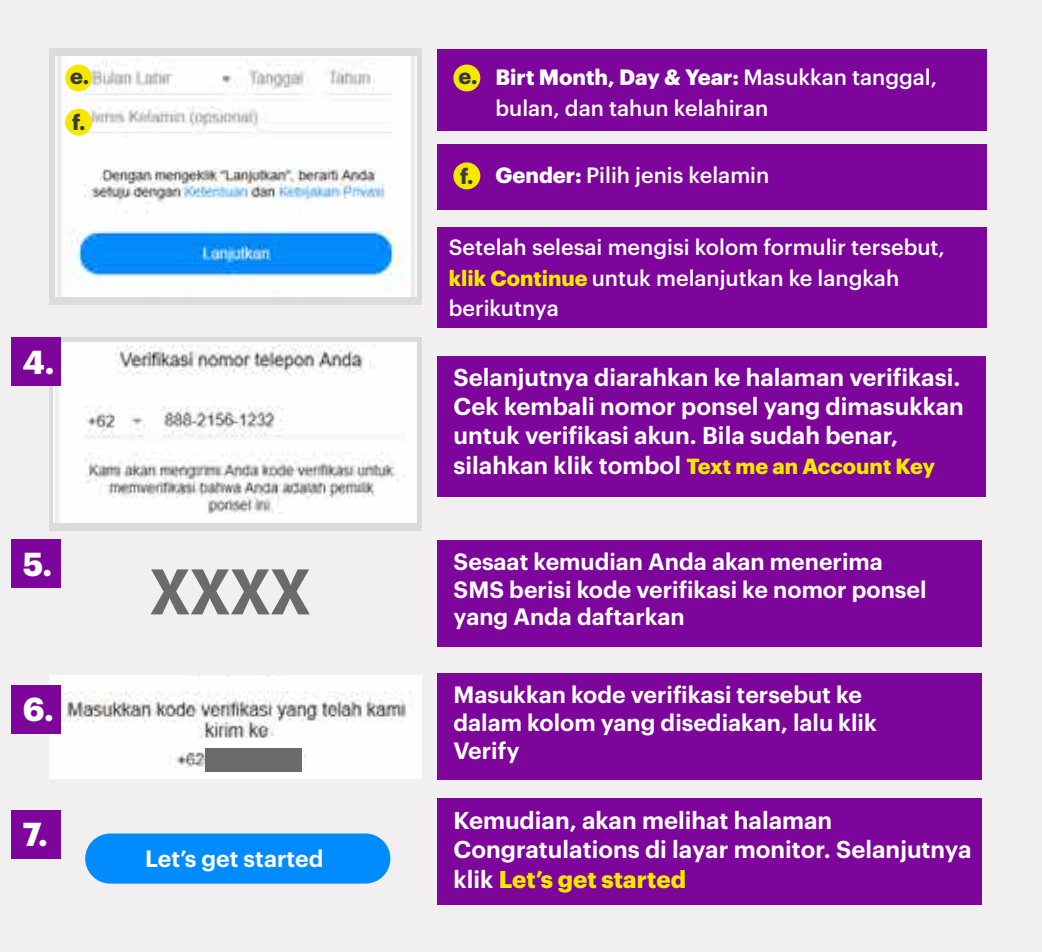

Menulis dan Mengirim Pesan dengan Email

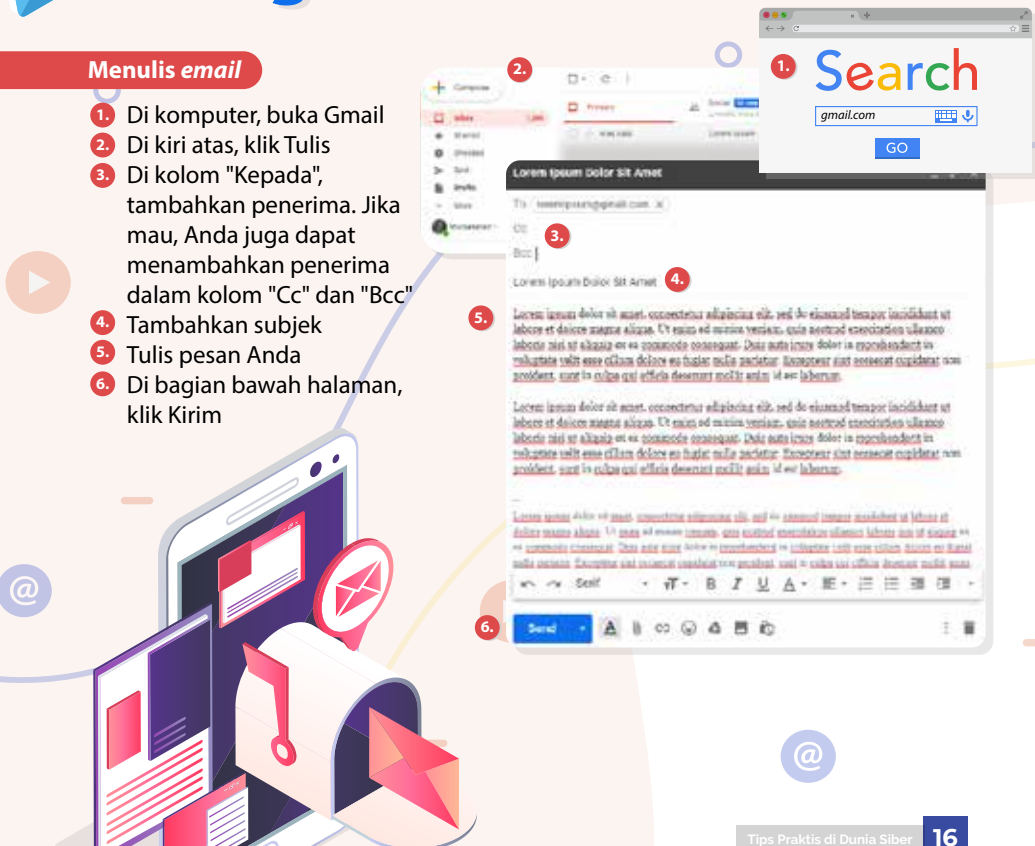

## Mengirim pesan dalam mode rahasia

**Catatan:** Jika Anda menggunakan Gmail dengan akun kantor atau sekolah, hubungi admin untuk memastikan Anda dapat menggunakan mode rahasia.

- 1 Di komputer, buka Gmail.
- 2 Klik Tulis
- Di kanan bawah jendela, klik Aktifkan mode rahasia

**Tips:** Jika Anda sudah mengaktifkan mode rahasia untuk email, buka bagian bawah email, lalu klik Edit.

- Tetapkan tanggal habis masa berlaku dan kode sandi. Setelan ini berpengaruh pada teks pesan dan semua lampiran,
  - Jika Anda memilih "Tidak ada kode sandi SMS", penerima yang menggunakan aplikasi Gmail dapat langsung membuka pesan. Penerima yang tidak menggunakan Gmail akan mendapatkan email berisi kode sandi.
  - Jika Anda memilih "Kode sandi SMS", penerima akan mendapatkan kode sandi melalui SMS. Pastikan Anda memasukkan nomor telepon penerima, bukan nomor Anda sendiri.

🗔 Klik Simpan

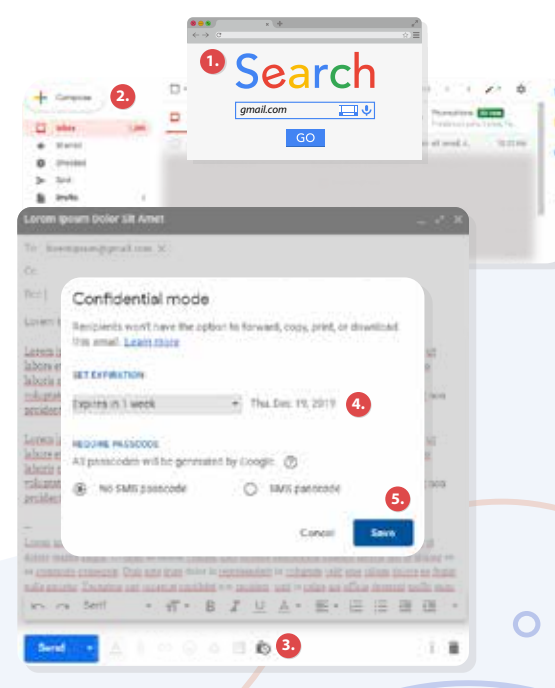

## Langkah Menambah, Menyembunyikan, dan Mengirim Email

## Mengirim email ke beberapa penerima

| Lorem Ipsum Dolor Sit Amet |                      |   |
|----------------------------|----------------------|---|
| To                         | loremipsum@gmail.com | × |
| ¢¢.                        |                      |   |
| Boo                        | 1                    |   |

- Saat menulis pesan, Anda akan menambahkan penerima di kolom "Kepada", "Cc", atau "Bcc".
- Untuk menambahkan lebih dari satu penerima, tambahkan koma di antara setiap nama atau alamat *email*. Anda juga dapat mengklik "Kepada", "Cc", atau "Bcc" untuk menambahkan penerima atau mengelola label kontak Anda.

## New Message

| To  | Loremipsum@gmail.com $\times$                | Loremipsum01@gmail.com X                               |
|-----|----------------------------------------------|--------------------------------------------------------|
|     | ${\tt Loremipsum02@gmail.com} \times$        |                                                        |
| 00  | ${\sf Loremipsum99} {\tt genall.com} \times$ | ${\scriptstyle \rm Loremipsion/98 gs mall.com} \times$ |
| 0cc | Loremipsum50.gsgmail.com >                   | Loremipsum45ggmail.com ×                               |
|     | Loremineum 10.0 omail.com                    |                                                        |

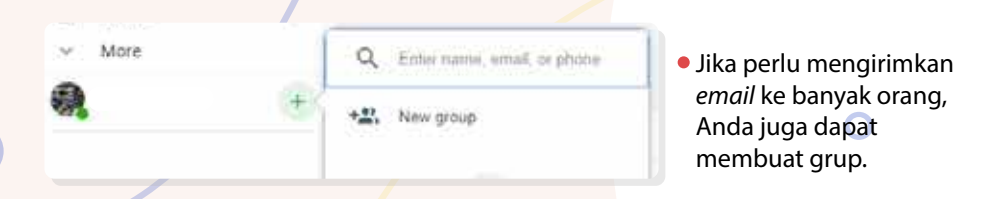

Catatan: Anda dapat menambahkan alamat email grup di kolom "Kepada", "Cc", atau "Bcc".

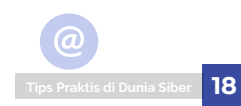

## Opsi untuk menambahkan penerima pesan

| To. |                        |   |
|-----|------------------------|---|
| 0c  | Lorempsom?h@gmail.com  | 2 |
|     | Lorempsum22;pgmail.com | x |
|     | Lorempsum@@gmail.com   | × |
|     | Lorempsum01@pmail.com  | x |

| To  |                            |
|-----|----------------------------|
| Dee | Laremanum11/gigmail.com 30 |
|     | Lormpsenthggnat.com x      |
|     | Lorempsim03pgmail.com x    |
|     | Lovempson/Liggisat.com X   |

## 1 Menambahkan penerima (Cc)

Saat menambahkan penerima pesan, Anda memiliki pilihan untuk menambahkan kolom "Cc". Siapa pun di kolom ini akan melihat penerima pesan lainnya.

• "Cc" sering digunakan untuk menambah penerima *email* yang tidak perlu melakukan tindakan apa pun.

## 2 Menyembunyikan penerima (Bcc)

Jika Anda mengirim pesan dan ingin menyembunyikan alamat *email* penerima, Anda dapat menambahkan mereka di kolom "Bcc".

- Cara kerja "Bcc":
  - Penerima tidak akan tahu bahwa Anda menambahkan orang lain ke "Bcc".
  - Siapa saja yang Anda tambahkan ke kolom "Bcc" akan melihat bahwa mereka ditambahkan menggunakan "Bcc". Mereka juga akan melihat penerima pesan dalam kolom "Kepada" dan "Cc". Catatan: Jika mereka tidak menggunakan Gmail, informasi ini mungkin tidak ditampilkan.
  - Orang yang Anda tambahkan di "Bcc" tidak dapat melihat nama atau alamat *email* orang lain yang ditambahkan dalam kolom "Bcc".
  - > Jika mereka membalas pesan ke semua, orang-orang di "Bcc" tidak akan melihat balasan tersebut.

## Merespon Email dengan Smart Reply

## Membalas pesan

- 1) Di komputer, buka Gmail.
- 2 Buka pesan.
- Di bawah pesan, klik Balas atau Balas ke semua.
- Klik Kirim. Jika Anda mengklik Kirim + , percakapan juga akan diarsipkan, atau dihapus dari kotak masuk Anda hingga ada orang lain yang membalas pesan.

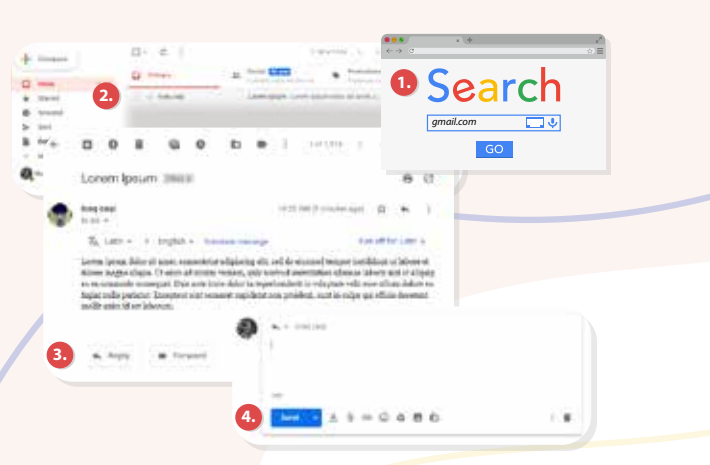

## Membalas pesan dengan saran Smart Reply

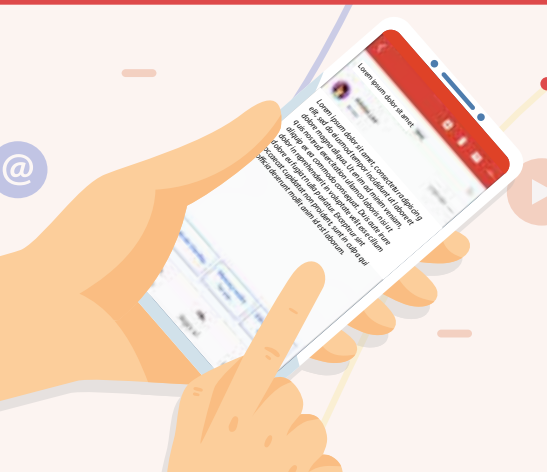

Anda dapat melihat saran *Smart Reply* berdasarkan email yang Anda terima. Untuk langsung menulis balasan, klik salah satu frasa. Anda dapat mengedit balasan sebelum mengirimkannya.

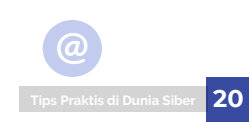

## Untuk mengaktifkan atau menonaktifkan Smart Reply:

- 1. Di komputer, buka Gmail.
- 2 Di bagian kanan atas, klik Setelan .
- 3 Klik Setelan.
- Oi samping "Smart Reply", pilih untuk mengaktifkan atau menonaktifkan Smart Reply.

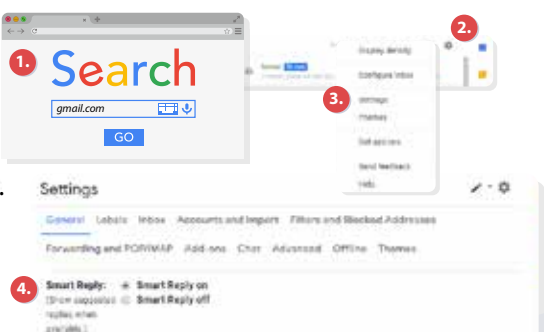

## Menjadikan "Balas ke semua" sebagai setelan default

- 🕕 Di komputer, buka Gmail.
- 2 Di bagian kanan atas, klik Setelan 🔹.
- 🗿 Klik Setelan.
- Pada bagian "Tindakan balasan default", pilih Balas ke semua.
  - Anda masih bisa memilih untuk membalas ke satu orang saja, tetapi "Balas ke semua" akan menjadi opsi pertama.

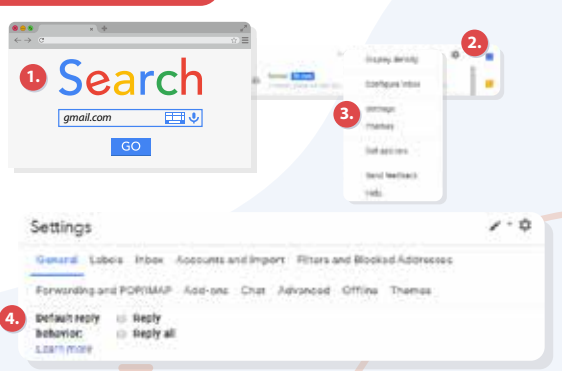

## Cara Aman Jaga Akun E-Mail

## Tahukah SohIB?

Studi Microsoft dan International Data Corporation (IDC) yang dirilis Juni 2019 menyebutkan **46%** konsumen Indonesia tidak percaya dengan layanan digital!

Faktor Penyebab Konsumen Indonesia Tidak Percaya Layanan Digital Soal keamanan, privasi, dan reliabilitas

## 773 juta

Peneliti keamanan Troy Hunt merilis data pada Januari 2019, di mana 773 juta alamat *email* dan 21 juta *password* telah dicuri (retas/*hack*) dan beredar di internet!

> Terkait keamanan dan privasi, bagaimana caranya agar kita dapat menggunakan *email* dengan aman?

## • Berhati-hatilah saat membuka lampiran (attachment) email

*File* lampiran *email* merupakan sumber utama infeksi virus yang dapat merusak PC SohIB. Jangan buka lampiran dari seseorang yang tidak dikenal

ips Praktis di Dunia Sibe

Jaga informasi pribadi SohIB dengan hati-hati
Jika sebuah email yang masuk meminta nomor kartu
kredit, informasi bank, atau informasi pribadi lainnya,
pastikan bahwa anda mempercayai situs tersebut dan
memverifikasi bahwa sistem transaksinya adalah aman

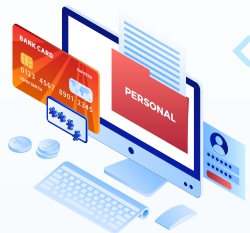

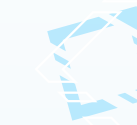

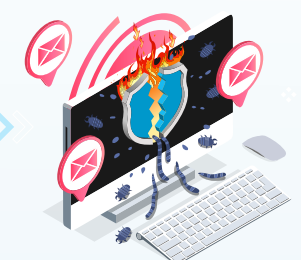

- Hati-hati ketika mengklik link di *email* Link di *email* sering digunakan sebagai bagian dari penipuan *phishing* dan *spyware*, bahkan mereka juga dapat menularkan *virus*
- Pastikan komputer SohIB telah di-*instal program antivirus, antispyware,* dan *firewall*, dan selalu di-*update* secara berkala
- Jaga password email anda dengan aman

Kalau perlu ubah *password email* secara berkala. Sebagai tambahan, *password* yang menggunakan kombinasi huruf dan angka akan lebih sulit ditebak oleh orang lain.

## Back up *email* secara teratur

Jika *email* SohIB bermasalah, setidaknya SohIB tidak akan kehilangan *email* penting

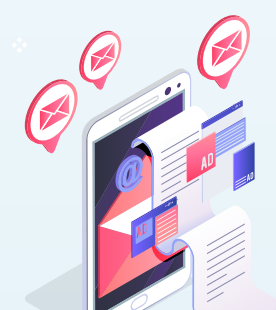

- Jangan merespon/membalas email spam, email yang menyinggung, atau email yang melecehkan
- Selalu ingat untuk sign out / log out dari akun email setelah selesai digunakan

Fitur E-Mail yang Harus Dimiliki untuk Memulai Bisnis

 Investasi dan pertumbuhan industri non migas terus didorong oleh pemerintah dalam RPJMN 2020-2025. Nah, jika SohIB ingin memulai berbisnis dan menggunakan e-mail, ini fitur-fitur yang harus SohIB miliki.

## --> Tujuan Mengetahui Fitur E-Mail untuk Berbisnis

Setiap bisnis yang kita bangun memiliki kebutuhan yang berbeda – beda dan kebutuhan itu harus disesuaikan dengan fitur-fitur e-mail yang digunakan

**Kemampuan Arsip** 

Penyedia layanan e-mail yang baik pastinya menyediakan cara untuk pengguna dalam menyelamatkan, menyimpan dan mengatur pesan e-mail dan draft

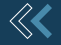

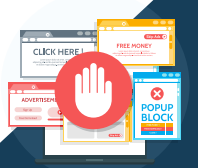

Spam Filter Pilihlah layanan yang memiliki fitur yang dapat menyaring kotak masuk spam

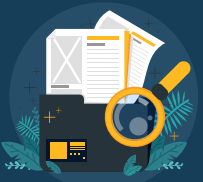

Penyimpanan

Jika kapasitas penyimpanannya besar, maka akan memuat banyak data – data penting SohIB

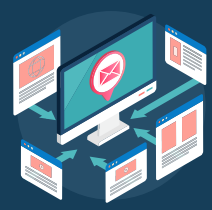

Integrasi Penyedia layanan email harus dapat terintegrasi/terhubung dengan perangkat bisnis lain

Alamat e-mail yang

salah satu informasi

digunakan merupakan

yang akan diihat calon

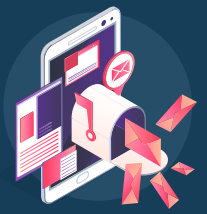

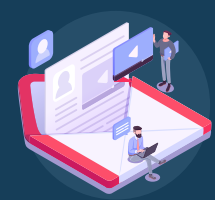

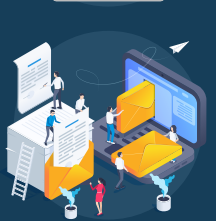

Handal

klien

Reputasi

Setiap layanan penyedia harus siap di gunakan setiap dibutuhkan. Layanan email yang tidak handal, dapat membuat klien hilang

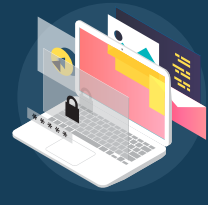

## berkomunikasi

Mudah digunakan

Staf dan karyawan harus

mempunyai e-mail yang

akan memudahkan SohIB

dan karyawan untuk saling

### **Fitur Canggih**

Kemampuan untuk pembatasan e-mail terkirim dan penjadwal tugas akan menjadi sangat penting dan memudahkan pengguna

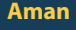

Cari layanan email yang memiliki tingkat keamanan tinggi, sehingga email berisi pesan penting akan aman dari orang yang tidak bertanggung jawab

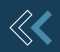

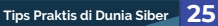

## **DAFTAR SUMBER**

**2-3 Mengenal Email, Surat Elektronik Menjangkau Dunia** Berbagai sumber

**4-5 Apa Saja Bagian-Bagian Email?** *Google* 

**6-7 Penyedia E-Email Gratis Bisnis Bisa, Santai Bisa** Google dan berbagai sumber

**8-9 Etika Menggunakan E-Mail Secara Profesional** *IDC dan berbagai sumber* 

**10-11 Membuat Akun Email dengan Gmail** *Berbagai sumber* 

**12-13 Membuat Akun Email dengan Outlook** Berbagai sumber **14-15 Membuat Akun Email dengan Yahoo Mail** Berbagai sumber

**16-17 Menulis dan Mengirim Pesan dengan Email** *Google* 

**18-19 Langkah Menambah, Menyembunyikan, dan Mengirim Email** *Google* 

**20-21 Merespon Email dengan Smart Reply** *Google* 

**22-23 Cara Aman Jaga Akun E-Mail** *Microsoft, IDC, Troy Hunt* 

**24-25 Fitur E-Mail yang Harus Dimiliki untuk Memulai Bisnis** Berbagai sumber

# $\begin{array}{c} 010 \\ 010 \\ 1101001 \\ 1101001 \\ 010 \\ 010 \\ 010 \\ 010 \\ 010 \\ 010 \\ 010 \\ 010 \\ 010 \\ 010 \\ 0111 \\ 010 \\ 010 \\ 000 \\ 000 \\ 0$

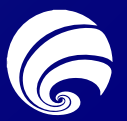

DIREKTORAT JENDERAL INFORMASI DAN KOMUNIKASI PUBLIK KEMENTERIAN KOMUNIKASI DAN INFORMATIKA

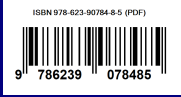